## How to edit your student employment job using Handshake

- 1) Go to url <u>https://app.joinhandshake.com/login.</u> **Do not use Single Sign On for Handshake.** 
  - a. Enter the student employment email address (<u>studentemployment@coloradocollege.edu</u>) under Employers & Career Centers

| H                                                                                                    |                                                                       | No account? Sign up here. |
|----------------------------------------------------------------------------------------------------|-----------------------------------------------------------------------|---------------------------|
| Find jobs better,<br>together.                                                                                   | Sign in<br>Students & Alumni<br>Please select your school to sign in. |                           |
| Students<br>Discover and launch the best career for you.<br>Employers<br>Build your best, most diverse team yet. | Please select your school to sign in.                                 |                           |
| <b>Career Centers</b><br>Bring more opportunities to your students.                                              | Please sign in with your email.                                       |                           |
| Learn More                                                                                                    | Next                                                                  |                           |

2) Then enter your password credentials and click Sign In

| COLORADO<br>COLLEGE                                            | Welcome back,<br>Student<br>Please enter your password to sign in. |
|----------------------------------------------------------------|--------------------------------------------------------------------|
| CC Student Employment<br>studentemployment@coloradocollege.edu | Sign In Forgot your password?                                      |
| Is this not you?<br>Switch Accounts.                           |                                                                    |

\*Please note, to ensure the security of the CC Student Employment Handshake account the password will be changed every 6 months. We will contact all stake holders with the new password.

Do not save passwords on browser as they will change.

3) Once logged in you will be brought to the homepage of the CC Student Employment homepage of Handshake. Click on the appropriate job title under the Jobs header. \*\*Be sure to only select your job posting to edit.

| Jobs     Personal Assistant Requested September 27 at 10:59am     Student Employment Assistant Requested So minutes ago      | You have not requested<br>any on campus<br>interviews yet. | You have not RSVP'd to any upcoming events.    |
|----------------------------------------------------------------------------------------------------|------------------------------------------------------------|------------------------------------------------|
| Personal Assistant<br>Requested September<br>27 at 10:59am<br>Student Employment<br>Assistant<br>Requested so minutes<br>ago | You have not requested<br>any on campus<br>interviews yet. | You have not RSVP'd to<br>any upcoming events. |
|                                                                                                    |                                                            |                                                |
| Upcoming Career Fairs                                                                                                    |                                                            |                                                |
| View All Upcoming Career Fairs                                                                                               |                                                            |                                                |

4) To view the comments regarding the job posting correction click on the three bars shown to the right of the job status. Then select "View Details".

| #3174838 Student Employment Assistant |              |                           |                |               |              |
|---------------------------------------|--------------|---------------------------|----------------|---------------|--------------|
| Job Preview job posting               |              | Applicants                |                |               |              |
| Edit Details Expire Job               |              | Review 0 Applicants       |                |               |              |
| Duplicate job                         |              | View profiles and downloa | ad application | documents.    |              |
|                                       |              |                           |                |               |              |
| School •                              | Applications | Last Update 🔹             | Status ÷       | Comments<br>÷ |              |
| Colorado College                      | 0            | Requested 37 minutes ago  | Pending        | 1             |              |
|                                       |              | < 1/1 >                   |                |               |              |
| Student Employ                        | ment Assista | ant                       |                |               | Favorite Job |

5) A pop up screen will appear where you can view the comment explaining what information needs to be updated. Once read then click Close in the bottom right corner.

| Student Employment Assistant at Colorado College                                                    |                                           |                   |                                             |  |  |
|----------------------------------------------------------------------------------------------------|-------------------------------------------|-------------------|---------------------------------------------|--|--|
| Pending Application Open Thursday,<br>October 3, 2019 11:00 AM                                      | Expires Thursday, October 3, 2019 5:00 PM | 0<br>applications | Interested in interviewing<br>on campus: No |  |  |
| Comments & Activity                                                                                 |                                           |                   |                                             |  |  |
| Add a comment                                                                                       |                                           |                   |                                             |  |  |
| Add Comment                                                                                         |                                           |                   | //                                          |  |  |
| Kristen Clinton posted Thursday, October 3, 2019 11:43 AM                                           |                                           |                   |                                             |  |  |
| Please review pay step amounts and update to either Pay Step I amount or Step 2. Emailed 10/01/2019 |                                           |                   |                                             |  |  |
|                                                                                                    |                                           |                   | Close                                       |  |  |

6) Then click Edit Details to edit this job posting.

| #3174838 Student Employment Assistant                    |              |                                                                |                |               |   |
|----------------------------------------------------------|--------------|----------------------------------------------------------------|----------------|---------------|---|
| Job Preview job posting<br>Edit Details<br>Dupincare job | 2            | Applicants<br>Review 0 Applicants<br>View profiles and downloa | ad application | documents.    |   |
| School +                                                 | Applications | Last Update 🔹                                                  | Status ≎       | Comments<br>÷ |   |
| Colorado College                                         | 0            | Requested 40 minutes ago                                       | Pending        | 1             | ≡ |
| < 1/1 >                                                  |              |                                                                |                |               |   |

7) From here, you can edit each section of the job posting by clicking through the bottom tabs. Click on Save in the bottom right hand corner to Save any changes made.

| Student Employment Assistant                                                                                                    |     | Job Details E | dit Applicants |
|----------------------------------------------------------------------------------------------------|-----|---------------|----------------|
| Where should students submit their application?                                                                                                  |     | Job Details   | Applicants     |
| Company Division (Optional) CC Financial Aid                                                                                                    | × • |               |                |
| Display your contact information to students?<br>Name only  Don't show my info                                                                   |     |               |                |
| Job Type<br>Internship<br>Cooperative Education<br>Experiential Learning<br>On Campus Student Employment<br>Fellowship<br>Graduate School<br>Job |     |               |                |
| Employment Type<br>Full-Time<br>Part-Time                                                                                                    |     |               |                |
| Duration <ul> <li>Permanent</li> <li>Temporary / Seasonal</li> </ul>                                                                             |     |               |                |
| Cancel Cancel Resics Details Preferences Schools Preview Next >                                                                                  |     | [             | Delete         |

8) Select home on the left side menu. This position is now updated. **Please email the Student Employment office (studentemployment@coloradocollege.edu) so the position can be reviewed again**.

| ii Handshake                                                                          | Q Search |                                                                           | Ë                                                          | 🍳 静 Favorite Schools <del>-</del>             |
|---------------------------------------------------------------------------------------|----------|---------------------------------------------------------------------------|------------------------------------------------------------|-----------------------------------------------|
| Home                                                                                  |          | Post a Job                                                                | Request an Interview                                       |                                               |
| Company Profile                                                                       |          | শ্রি Jobs                                                                 | 创 Interview Schedule<br>Postings                           | Upcoming Events                               |
| Postings<br>Jobs<br>Relationships<br>Search Students<br>Schools<br>Contacts<br>Campus |          | Student Employment Pending<br>Teat<br>Requested less than a<br>minute ago | You have not requested<br>any on campus<br>interviews yet. | You have not RSVP'd to<br>any upcoming events |
| Events<br>Interviews<br>Fairs                                                         |          | Upcoming Career Fairs                                                     |                                                            |                                               |
|                                                                                       |          |                                                                           |                                                            |                                               |